## Saving the DeviceMaster Configuration file

| Open PortVision DX                                                                                                    |                                                                                                    |
|----------------------------------------------------------------------------------------------------|----------------------------------------------------------------------------------------------------|
| PV PortVision DX                                                                                                    | IPV Save Configuration As                                                                                                    |
| File Manage Yeer Tools for<br>Son Refersh All Property Save Lord Upland Reloct Webpage Notes Help About Lat                                                                                                    | Composed and the second second secon |
| IP ORTVISION<br>MacSouth / 1<br>MacSouth / 1<br>Ma | Organize ▼ New folder<br>Music ^ Name ^ Date modified Type                                                                                                    |
| Image: 1:3) 4 ports         Image: 1:3) 4 ports           Image: 1:3) 4 ports         Image: 1:3) 4 ports           Image: 1:3) 4 ports         Image: 1:3) 4 ports <td></td>                                                                                                    |                                                                                                    |
| transformer                                                                                                    | SW_Vault (\SIDEWINDE                                                                                                    |
|                                                                                                    | Network     CONTROL ADDICE2                                                                                                    |
| Device 2002/1     Device 2002/2     Device 2002/2     Device 2002/2     Device 2002/2     Device 2017/2     Device 2017/2     Device 2017/2     Device 2017/2     Device 2017/2     Device 2017/2     Device 2017/2     Device 2017/2                                                                                                    |                                                                                                    |
| Use meru or toolear to add notes in                                                                                                    | File name: demonstration Save as type: Device Configuration Files (*.dc)                                                                                                    |
| s                                                                                                    | Tereford And And And And And And And And And An                                                                                                    |

List the DeviceMaster in the lower Device List Pane. Highlight the DeviceMaster in the Device List Pane Click on the "Save" icon as seen on the launch bar Enter a path to the save location Enter a name to save the file as Click Save

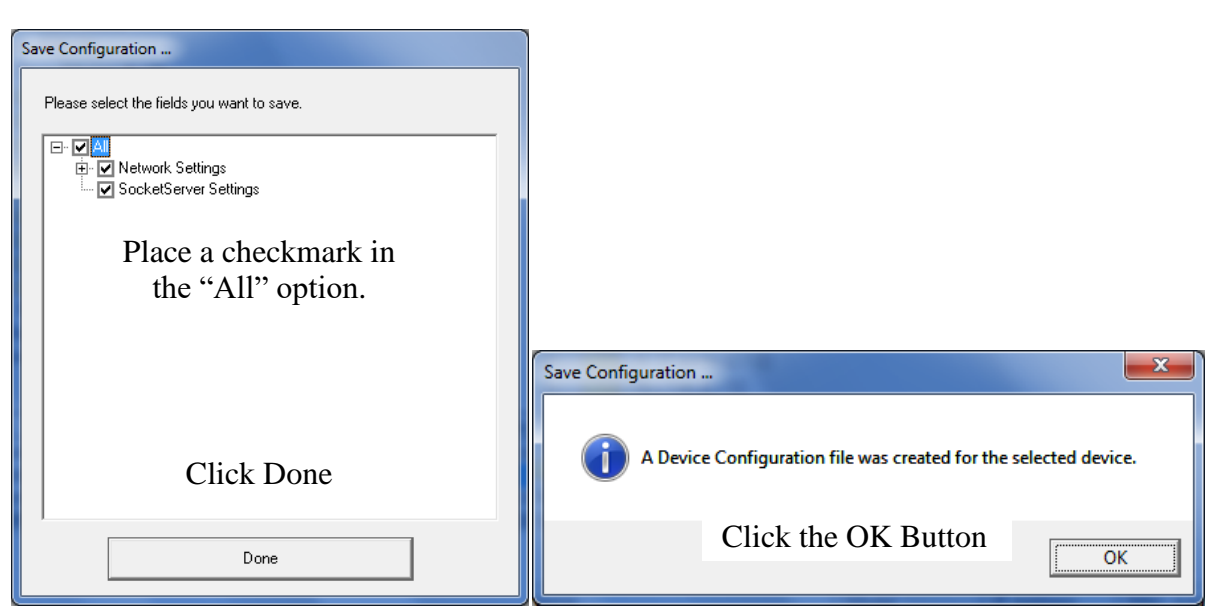

Do not be concerned if the above two dialogs do not appear. Newer version of Firmware and PortVision DX do not prompt for this condition and will save the full file. The result file should be greater than 1K in size.

| A ALL                       |         |                                        |                          |                        |              | x         |
|-----------------------------|---------|----------------------------------------|--------------------------|------------------------|--------------|-----------|
| Computer + Local Dis        | sk (C:) | I Temp     DeviceMaster Configurations | <b>- 4</b> , S           | earch DeviceMaster Cor | ofigurations | 9         |
| Organize 🔻 🏾 Open 👻 Burn    | 1       | New folder                             |                          | :==                    | •            | 0         |
|                             | *       | Name                                   | Date modified            | Туре                   | Size         |           |
| 🖳 Computer                  |         | demonstration.dc                       | <u>9/30/2014 8:34 AM</u> | DC File                | <u>6 K</u>   | <u>(B</u> |
| 퉬 ! Temp                    |         |                                        |                          |                        |              |           |
| 🌗 Camtasia                  |         |                                        |                          |                        |              |           |
| DeviceMaster Configurations |         |                                        |                          |                        |              |           |
| anna kat                    | *       |                                        |                          |                        |              |           |

You have now saved a config file that can be used to reload to this DeviceMaster or uploaded to multiple

DeviceMaster's that need the same configuration.